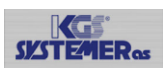

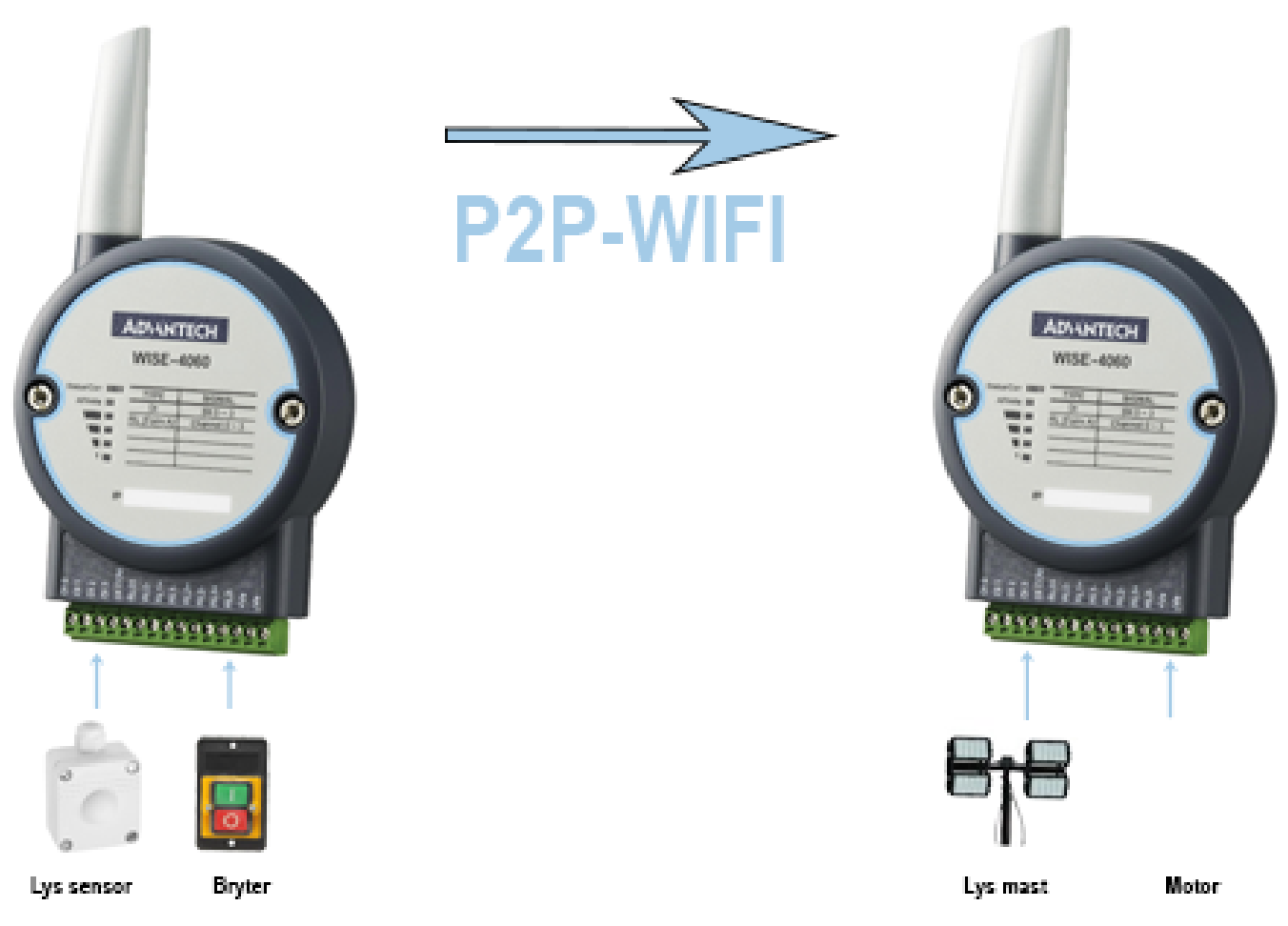

Begrensningen i denne type P2P oppsett er at det kun kan være 2 moduler. Hvis ditt f.eks er at en modul skal sende til fler moduler må du ha et eksternt Access punkt i tillegg. Modulene kan sende begge veier F.eks WISE-4060 kan sende alle sine DI til DO til en annen WISE-4060 og motsatt.

Hvis du har en modul med Al kan den kun sende Alarm status til en annen modul med DO

### Viktig!! Når all konfigurasjon er utført må bryter 1 på SW1 settes til ON på begge modulene!

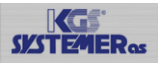

## Sette opp Nettverket på modul som skal være AP

- 1. Sett bryter NR1 på SW1 Til OFF
- 2. Sett driftsspenning på modulen.
- 3. Under Windows 10 søk etter trådløse AP og du vil se WISE-4060\_xxxxx
- 4. Trykk koble til
- 5. Åpne nettleseren og skriv inn IP adressen 192.168.1.1
- 6. Logg inn med root og 00000000
- 7. Gå til Configurasjon  $\rightarrow$  Wireless og sett SSID til ønsket navn.
- 8. SSID of the AP Mode WISE-4060\_AP2.
- 9. SSID Hidden (Anbefales og aktivere)
- 10. Country Code til EU(1-13)
- 11. Operational Channel til 12
- 12. Security Type Security WPA/WPA2
- 13. Security Key «ønsket passord»
- 14. Skriv ned MAC adressen til Modulen, dette skal vi bruke i Client oppsettet
- 15. Skriv ned IP adressen og pass på at den er satt opp med Statisk IP

| WISE-4060 Config Web |  |  |
|----------------------|--|--|
| Account:             |  |  |
| Password:            |  |  |

AP

|                                      | WLAN Mode                                | AP Mode             |               |               |  |  |
|--------------------------------------|------------------------------------------|---------------------|---------------|---------------|--|--|
| SSIC                                 | ) of the AP Mode                         | WISE-4060_AP2       |               |               |  |  |
|                                      | SSID Hidden                              | Z Enabled/Disabled  |               |               |  |  |
|                                      | Country Code                             | EU (1~13)           |               |               |  |  |
| Ope                                  | rational Channel                         | 12                  |               |               |  |  |
|                                      | Security Type                            | e Security WPA/WPA2 |               |               |  |  |
| Security Key                         |                                          |                     |               |               |  |  |
|                                      |                                          |                     |               |               |  |  |
| Mode IP Settings                     |                                          |                     |               |               |  |  |
| Mac                                  | 74-FE-48-59-DB-60                        |                     |               |               |  |  |
| IP 192.168.1.1 Subnet Mask 255.255.2 |                                          |                     | 255.255.255.0 |               |  |  |
| Gateway                              | Gateway 192.168.1.1 IP Mode   Static   D |                     |               | Static O DHCP |  |  |
|                                      |                                          |                     |               |               |  |  |

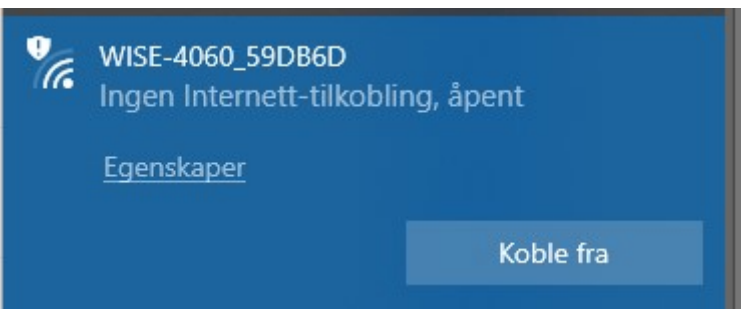

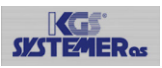

### Sette opp Peer to Peer på modulen som skal være AP

- 1. Velg Advanced  $\rightarrow$  og Peer to Peer
- 2. Trykk på Destination og skriv in IP adresse , Modulnavn og passsord til Peer mottaker
- 3. Trykk på Apply for å lagre

# Peer to Peer

| Mode  | Destination |                                                                         |                          |            |   |          |
|-------|-------------|-------------------------------------------------------------------------|--------------------------|------------|---|----------|
| Index |             | IP address                                                              |                          | Model Name |   | Password |
| 0     |             | 192.168.1.2                                                             |                          | WISE-4060  | ~ | •••••    |
|       |             | <ol> <li>Trykk på Mode og velg E</li> <li>Trykk på select IP</li> </ol> | Basic og trykk på Submit | t Mode     |   |          |
|       |             | Basic Mode                                                              | Salect ID                |            |   |          |
|       |             | Destination in                                                          | Select IF                |            |   |          |

#### 6. Velg den IP adressen vi konfigurerte og trykk Submit

| Enable/Disable | Index | IP          | Module    |  |
|----------------|-------|-------------|-----------|--|
|                | 0     | 192.168.1.2 | WISE-4060 |  |

- 7. Velg C.O.S (Change of state) og velg alle portene du ønsker å overføre, og trykk Apply (Basic innstillinger overfører DIO til DO0 o.s.v.)
- 8. Ta driftsspenningen på modulen
- 9. Sett bryter 1 på SW1 Til ON

| Mode Destination            |                                                                 |                           |           |                 |         |
|-----------------------------|-----------------------------------------------------------------|---------------------------|-----------|-----------------|---------|
| Mode O                      | Disable                                                         | <ul> <li>Basic</li> </ul> | OAdvanced | Submit Mode     |         |
| Periodically Tr             | ansmission ON                                                   |                           |           |                 |         |
| QoS Level fo                | no response                                                     |                           | ~         | Encryption Type | AES-128 |
| Dest                        | ination Port 5048                                               |                           |           |                 |         |
| Basic Mode<br>De<br>DI Char | estination IP Select IP<br>nge of State C.O.S.<br>Configuration |                           |           | Period Time     | 5       |
| Channel                     |                                                                 | Enable                    | 9         | Invert Signal   |         |
| DI_0                        |                                                                 |                           |           |                 |         |
| DI_1                        |                                                                 |                           |           |                 |         |
| DI_2                        |                                                                 |                           |           |                 |         |
| DI_3                        |                                                                 |                           |           |                 |         |
| All                         |                                                                 |                           |           |                 |         |

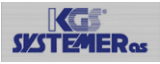

.

WISE-4060 59DB6D

# Sette opp Nettverket på modul som skal være Client

| 1.<br>2.<br>3.<br>4. | Sett bryter NR1 på SW1 Til ON<br>Sett driftsspenning på modulen.<br>Under Windows 10 søk etter trådløse A<br>se WISE-4060_xxxxxx<br>Trykk koble til | AP og du vil          | Åpent         Det kan hende at andre personer ser         informasjonen du sender over dette nettve         Koble til automatisk |                 |  |
|----------------------|----------------------------------------------------------------------------------------------------|-----------------------|----------------------------------------------------------------------------------------------------|-----------------|--|
| 5.                   | Åpne nettleseren og skriv inn IP adress                                                                                                    | sen                   |                                                                                                    | Koble til       |  |
| 6                    | 192.168.1.1                                                                                                    |                       |                                                                                                    |                 |  |
| 0.                   |                                                                                                    |                       |                                                                                                    |                 |  |
|                      |                                                                                                    |                       | WISE-4060 Config V                                                                                                    | Veb             |  |
| 7.                   | Gå til Configurasjon → Wireless                                                                                                    |                       | Account:                                                                                                    |                 |  |
| 8.<br>a              | WLAN Mode Infrastruktur Mode                                                                                                    | ΔΡ2                   | Password:                                                                                                    |                 |  |
| 3.<br>10.            | Security Type Security WPA/WPA2                                                                                                    |                       | Login                                                                                                    |                 |  |
| 11.                  | Lock BSSID Enable                                                                                                    |                       |                                                                                                    |                 |  |
| 12.                  | <b>BSSID</b> "MAC adresse til Modul som er                                                                                                    | AP"                   |                                                                                                    |                 |  |
|                      | WLAN Mode                                                                                                    | Infrastructure Mode   |                                                                                                    |                 |  |
|                      |                                                                                                    |                       |                                                                                                    |                 |  |
|                      |                                                                                                    | First AP Se           | ettings                                                                                                    |                 |  |
|                      | SSID of the Access Point                                                                                                    | WISE-4060_AP2         |                                                                                                    |                 |  |
|                      | Security Type                                                                                                    | Sociurity MIDA ANDA 2 |                                                                                                    |                 |  |
|                      | Security type                                                                                                    | Security WPA/WPAZ     |                                                                                                    |                 |  |
|                      | Security Key                                                                                                    |                       |                                                                                                    |                 |  |
|                      |                                                                                                    |                       |                                                                                                    |                 |  |
|                      |                                                                                                    | Casandan              |                                                                                                    |                 |  |
|                      |                                                                                                    | Secondary             | AP Settings (Optional)                                                                                                    |                 |  |
|                      | SSID of the Access Point                                                                                                    |                       |                                                                                                    |                 |  |
|                      | Security Type                                                                                                    | Security Open         |                                                                                                    |                 |  |
|                      |                                                                                                    |                       |                                                                                                    |                 |  |
|                      | lafa davata Mada DOOLD Ostilara                                                                                                    |                       |                                                                                                    |                 |  |
|                      | Infrastructure Mode BSSID Settings                                                                                                    |                       |                                                                                                    |                 |  |
|                      | Lock BSSID Obisable Stable                                                                                                    |                       |                                                                                                    |                 |  |
|                      | B\$SID 74-FE-48-59-DB-6D                                                                                                    |                       |                                                                                                    |                 |  |
| 13.                  | Sett IP adressen til Statisk og til 192.16<br>Infrastructure Mode IP Settings                                                                       | 68.1.2                |                                                                                                    |                 |  |
|                      | Mac 74-FE-48-59-DB-77                                                                                                    |                       |                                                                                                    |                 |  |
|                      | IP 192.168.1.2                                                                                                    |                       | Subnet Mask                                                                                                    | 255.0.0.0       |  |
|                      | Gateway 192.168.1.1                                                                                                    |                       | IP Mode                                                                                                    | ● Static 〇 DHCP |  |

#### 14. Trykk Submit for å lagre

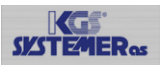

### Sette opp Peer to Peer på modulen som skal være Client

- 1. Velg Advanced  $\rightarrow$  og Peer to Peer
- 2. Trykk på Destination og skriv in IP adresse , Modulnavn og passsord til Peer mottaker
- 3. Trykk på Apply for å lagre

#### Mode Destination

| Index | IP address  | Model Name  | Password |
|-------|-------------|-------------|----------|
| 0     | 192.168.1.1 | WISE-4060 ~ | •••••    |

- 4. Trykk Apply for å lagre
- 5. Trykk på Mode og velg Basic og trykk på Submit Mode
- 6. Trykk på select IP

Basic Mode

| Destination IP | Select |
|----------------|--------|
| Destination in | JEIEL  |

7. Velg den IP adressen vi konfigurerte og trykk Submit

| Enable/Disable | Index | IP          | Module    |
|----------------|-------|-------------|-----------|
|                | 0     | 192.168.1.1 | WISE-4060 |

8. Velg C.O.S (Change of state) og velg alle portene du ønsker å overføre, og trykk Apply (Basic innstillinger overfører DIO til DO0 o.s.v.)

| Mode  | Destination               |             |        |           |                         |
|-------|---------------------------|-------------|--------|-----------|-------------------------|
| Mode  | ○ Disable                 | Basic       |        | OAdvanced | Submit Mode             |
|       | Periodically Transmission |             |        |           |                         |
|       | QoS Level for Response    | no response |        | ~         | Encryption Type AES-128 |
|       | Destination Port          | 5048        |        |           |                         |
| Basio | c Mode                    |             |        |           |                         |
|       | Destination IP            | Select IP   |        |           | Period Time 5           |
|       | DI Change of State        | C.O.S.      |        |           |                         |
|       | Configuration             |             |        |           |                         |
| Char  | nnel                      |             | Enable |           | Invert Signal           |
| DI_0  |                           |             |        |           | 0                       |
| DI_1  |                           |             |        |           |                         |
| DI_2  |                           |             |        |           | 0                       |
| DI_3  |                           |             |        |           |                         |
| All   |                           |             |        |           | 0                       |

Da er all konfigurasjon ferdig.

Ta driftsspenning på begge modulene og sett bryter 1 på SW1 til ON på begge modulene Koble til driftsspenning og P2P oppsettet skal være klart i løpet av 10-15 sekunder.